# **"YTI ASSIST"**

# **User Guide for Ocean Carriers**

## Go-Live 2/24/25

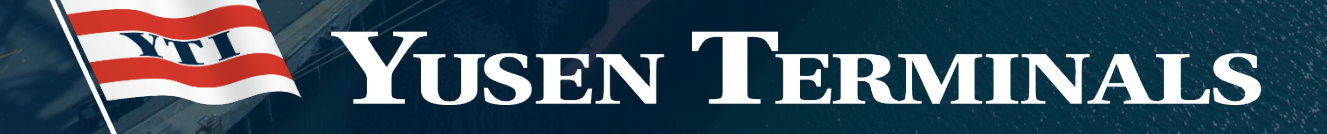

#### **Important Notes**

- Initial requests must be submitted in YTI ASSIST, <u>ytiassistoceancarrier.yti.com</u>
- You will receive an automated email notification in your email inbox, that your message has been received.
- Once the YTI Team responds, you will receive the response in your email inbox as well as subsequent messages.
- There is cc capability.
- You can add multiple attachments.
- Tickets will be assigned as OPEN received but not actioned or not resolved
- Tickets will show RESOLVED once the YTI Team responds and marks as resolved
- Tickets will show CLOSED 7 days after the ticket was resolved.
- You can re-open a RESOLVED or CLOSED ticket by adding a comment or reply.

BELOW EMAILS WILL BE DISCONTINUED AS OF 2/23/25 as we transition to the new portal,

ytiassistoceancarrier.yti.com.

YTILAINBOUND@YTI.COM YTILAOUTBOUND@YTI.COM YTILAYARDOCU@YTI.COM RAILMNROCU@YTI.COM

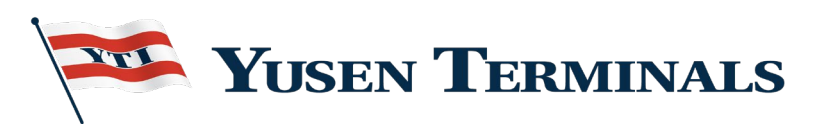

For Ocean Carrier Employees Only – Use URL – ytiassistoceancarrier.yti.com

For Trucking Companies, BCO, Brokers, Freight-Forwarders, Etc – Use URL – ytiassistcustomer.yti.com

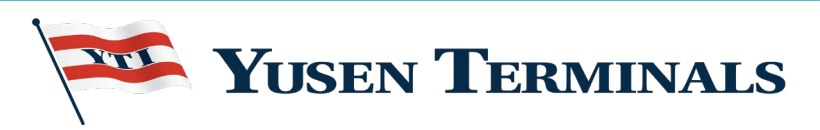

#### **How to Register**

 Go to the Ocean Carrier Portal, ytiassistoceancarrier.yti.com

2. We strongly recommend that you create an account to view all of you ticket history.

3. Click on Sign Up.

4. Enter Name and Email.You can use a group email address as long as you share the account login and password with others.

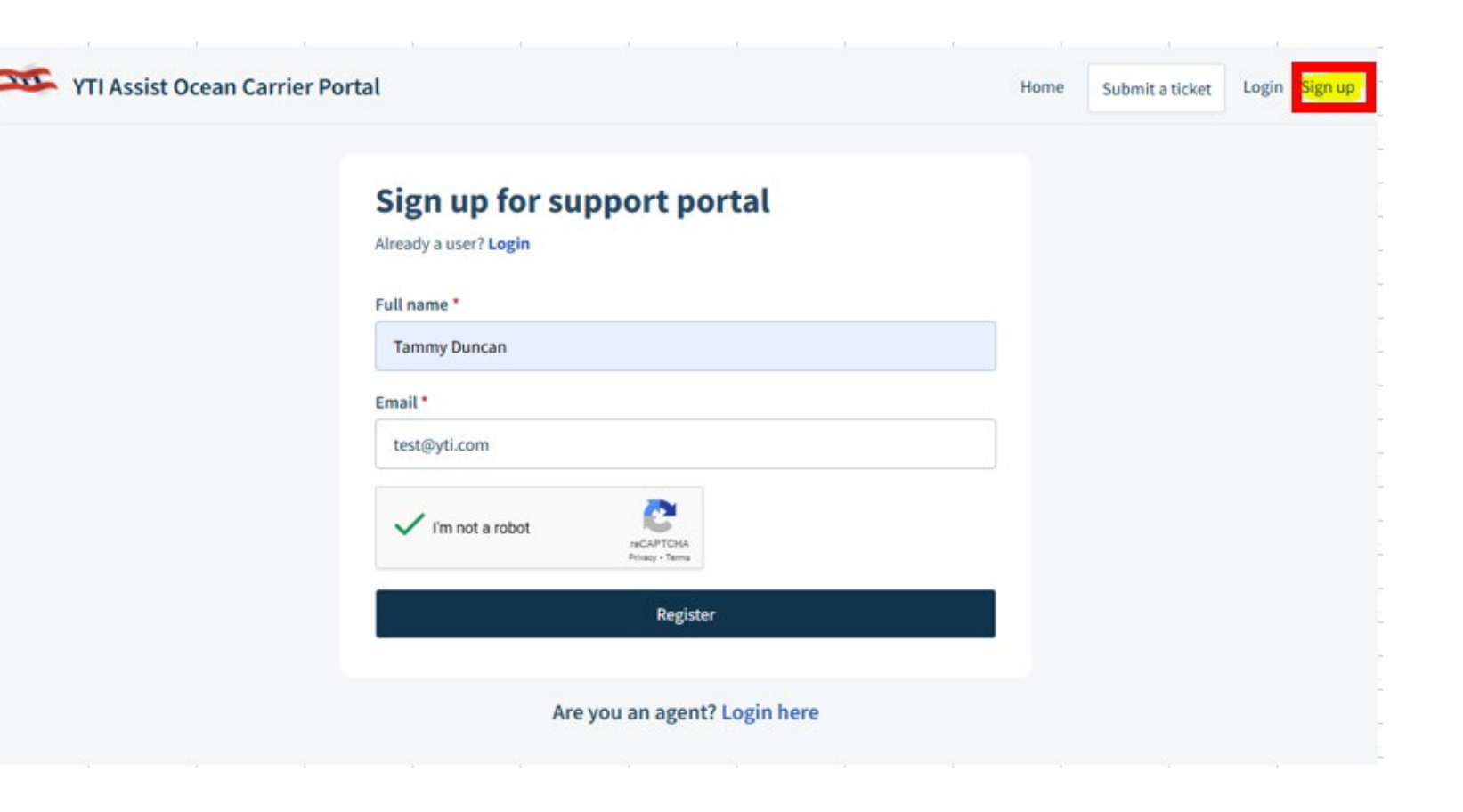

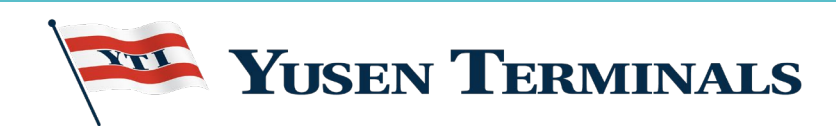

#### **How to Register**

1. You will receive an activation link in your email inbox.

2. Click the link to activate and enter your email address and user password.

| YTI Assist Ocean Carrier Portal                                     | Home | Submit a ticket | Login Sign up |
|---------------------------------------------------------------------|------|-----------------|---------------|
| Activation link has been sent to test@yti.com                       | ×    |                 |               |
| Log in to support portal                                            |      |                 |               |
| Are you a new user? <b>Sign up with us</b><br>Your e-mail address * |      |                 |               |
| four e-mail address                                                 |      |                 |               |
| Password * Password                                                 |      |                 |               |
| Remember me on this computer                                        |      |                 |               |
| Login<br>or login using                                             |      |                 |               |
| Forget your password?                                               |      |                 |               |
| Are you an agent? Login here                                        |      |                 |               |

|   | YTI Assist Employee Portal user activation Inter ×                                                                                             |
|---|----------------------------------------------------------------------------------------------------|
| 1 | Fresh Test <ftest@yti.com><br/>to me ▼</ftest@yti.com>                                                                                         |
|   | Hi Tammy Duncan,                                                                                                    |
|   | A new YTI Customer Support account has been created for you.                                                                                   |
|   | Click the url below to activate your account and select a password!                                                                            |
|   | https://yti.freshdesk.com/register/EgmczbmdKiOr9MrjYCrM                                                                                        |
|   | If the above URL does not work try copying and pasting it into your browser. If you continue to have problems, please feel free to contact us. |
|   | Regards,                                                                                                    |
|   | YTI Customer Support                                                                                                    |

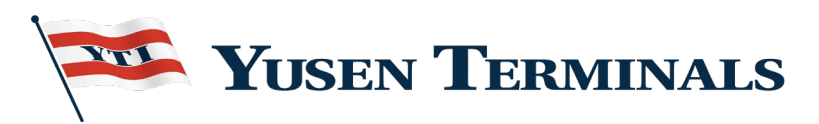

#### How to Submit a Ticket

**1.** You can click the "Login" button or click "Submit a Ticket".

2. We strongly recommend that you login, in order to view & track previous and current inquiries.

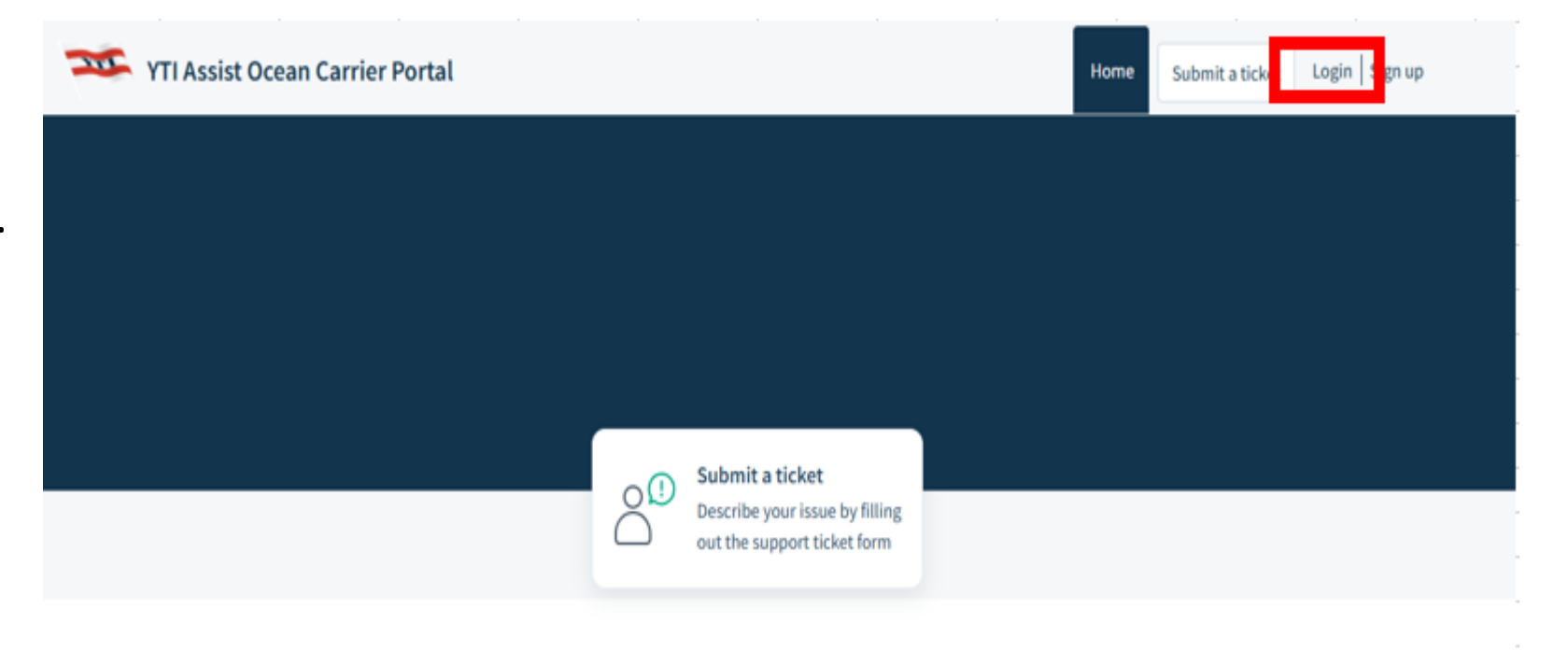

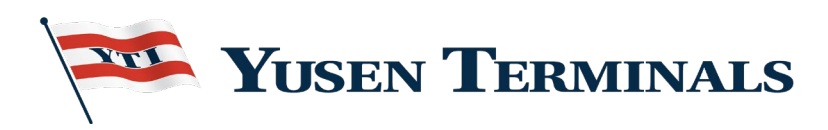

#### How to Submit a Ticket

button.

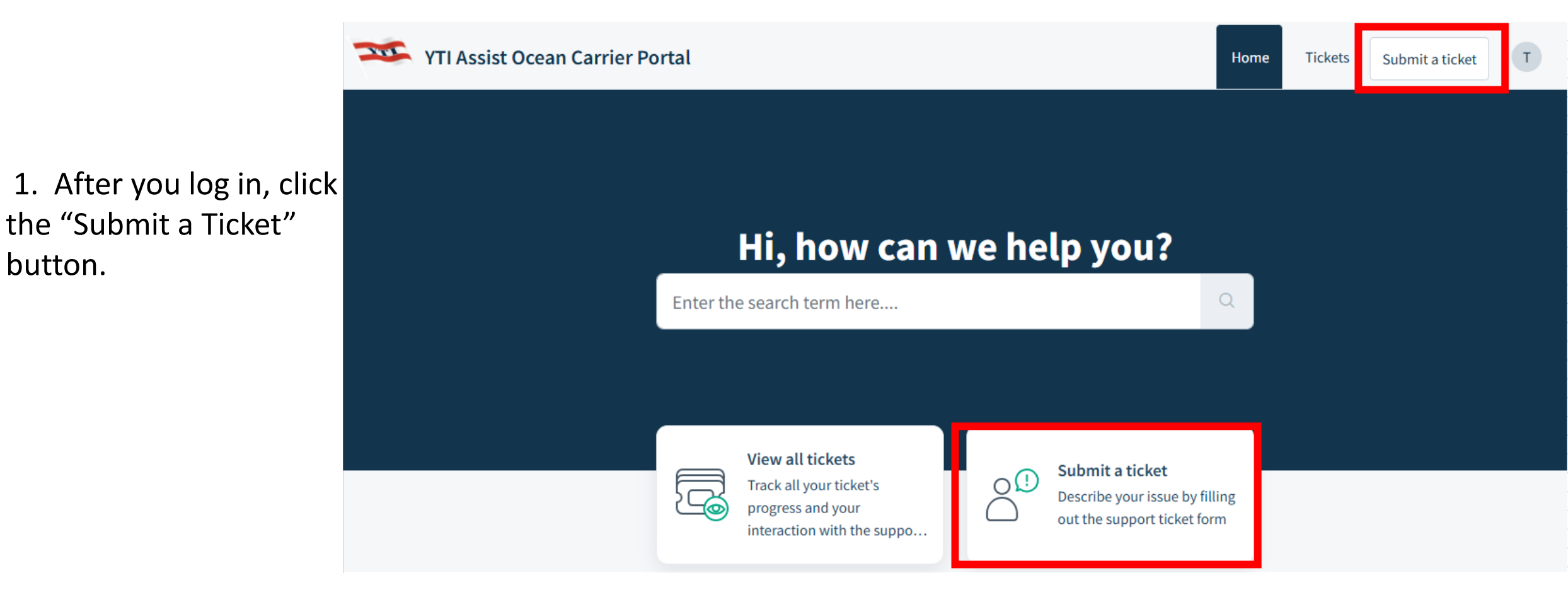

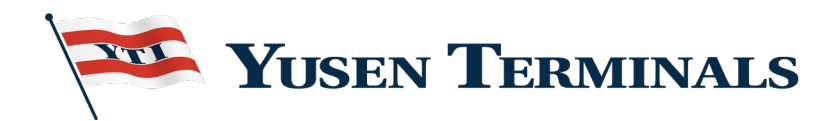

## **Submitting a Ticket**

1. You will have 3 options to choose from:

- Import
- Export
- Empty/Chassis

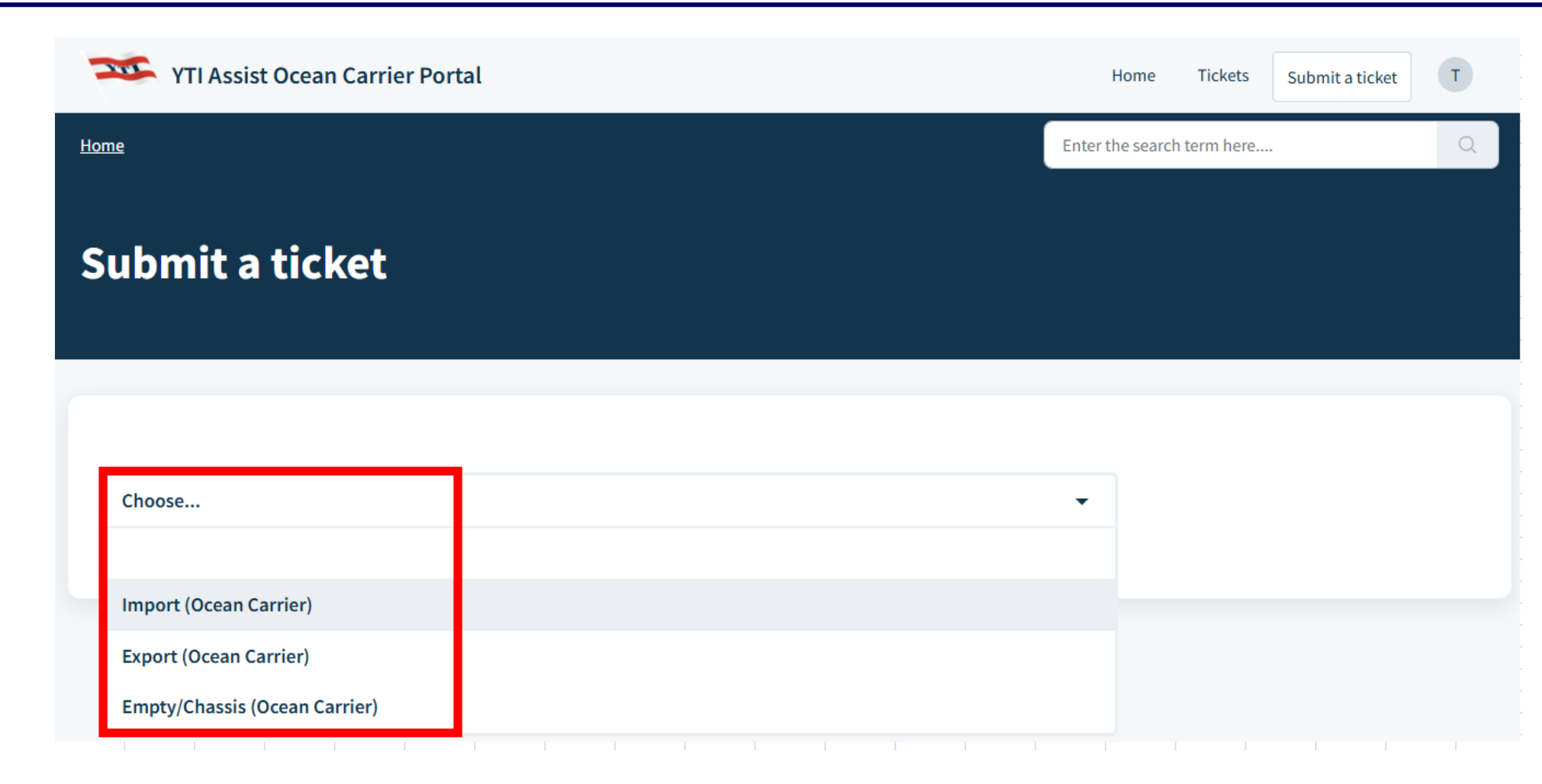

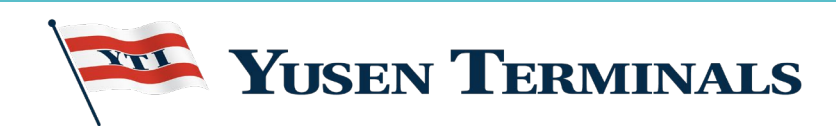

## **Submitting a Ticket**

- Once you make a selection, you will have additional topics to choose from in the dropdown menu.
- Depending on the topic you choose, there may be additional subtopics to select from.
- 3. You will complete the form.
- A red asterisk indicates required fields.

| me 🕨 Submit a ticket                                                                                                    | Enter the search term here |
|----------------------------------------------------------------------------------------------------|----------------------------|
| Import Topic                                                                                                    |                            |
| Choose                                                                                                    | •                          |
| Container Number(s)                                                                                                    |                            |
|                                                                                                    |                            |
|                                                                                                    | 13                         |
| Bill of Lading                                                                                                    |                            |
|                                                                                                    |                            |
|                                                                                                    |                            |
| Subject *                                                                                                    |                            |
| Subject *                                                                                                    |                            |
| Subject *                                                                                                    |                            |
| Subject * $Description *$ $B  i  \bigcup  \ominus  i \equiv  i \equiv  A_{\bullet}  \mathscr{A}  \Box  i =  i \equiv  A_{\bullet}  \mathscr{A}  \Box  i =  A_{\bullet}  A_{\bullet} $                                              |                            |
| Subject * $Description *$ $B  i  \bigcup  \Leftrightarrow  i \equiv  i \equiv  A_{\bullet}  \mathscr{A}  \hookrightarrow  i \equiv  i \equiv  A_{\bullet}  \mathscr{A}  \Box  i \equiv  A_{\bullet}  \checkmark$ $Type \text{ something}$                                                                                                    |                            |
| Subject * $Description *$ $B  i  \bigcup  \Leftrightarrow  i \equiv  i \equiv  A_{\bullet}  \mathscr{A}  \textcircled{C}  \blacksquare  A_{\bullet}  \checkmark  \land$ $Type \text{ something}$                                                                                                    |                            |
| Subject * $Description *$ $B  i  \bigcup  \Leftrightarrow  i \equiv : \equiv  A_{\bullet}  \mathscr{A}  \textcircled{C}  \boxtimes  A_{\bullet}  \checkmark$ $Type \text{ something}$                                                                                                    | •                          |
| Subject * $Description *$ $B  i  \bigcup  \Leftrightarrow  i \equiv \ i \equiv \ A_{\bullet}  \mathscr{A}  \hookrightarrow  i \equiv \ i \equiv \ A_{\bullet}  \mathscr{A}  \Leftrightarrow  i \equiv \ A_{\bullet}  A_{\bullet} $ |                            |

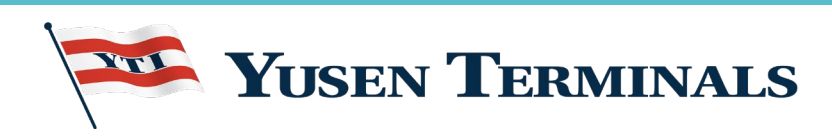

#### **Ticket Submission**

1. Once you submit your inquiry, you will see that "Your ticket has been created", and you will receive an automated email message acknowledging receipt of your request.

| YTI Assist Ocean Carrier Portal                                                                   | Hor                          | me Tickets Submit a ticket T                                                         |
|---------------------------------------------------------------------------------------------------|------------------------------|--------------------------------------------------------------------------------------|
| ame > Tickets > #90                                                                               | Search you                   | ur tickets here                                                                      |
| ar ticket has been created.                                                                       |                              |                                                                                      |
| Tammy Duncan reported less than a minute ago Open Please help my driver Click here to add comment | Reply Add people Close issue | Ticket details Import Topic Appointment Assistance/inquiry  Container Number(s) TEST |
|                                                                                                   |                              | Update                                                                               |

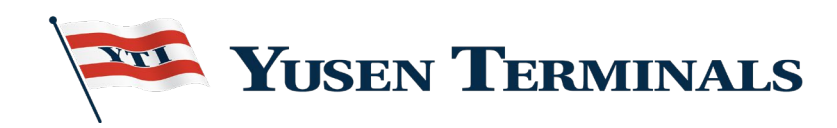

#### **Ticket View**

 You will have access to all your tickets and search functionality.

2. You must register and login to be able to view and track your tickets.

| YTI Assist Ocean Carrier Portal                                                             | Home            | Tickets               | Submit a ticket  | Т |
|---------------------------------------------------------------------------------------------|-----------------|-----------------------|------------------|---|
| Home                                                                                        | Search your tie | ckets here            |                  | Q |
|                                                                                             |                 |                       |                  |   |
| Trucker TEST cant find an appt #154<br>Created on Tue, 18 Feb at 9:17 AM - via Portal       | Open            | ٤                     | ム Export Tickets |   |
| TEST1234567 #152<br>Created on Fri, 14 Feb at 1:17 PM - via Portal                          | Open            | Sort by Date Create   | ed               | • |
| TEST1234567 #146<br>Created on Fri, 14 Feb at 10:13 AM - via Portal                         | Open            | Status<br>All Tickets |                  | • |
| Weed Appt #142<br>Created on Fri, 14 Feb at 9:12 AM - via Portal                            | Closed          | Created date          | s                |   |
| Roll TEST1234567 to Booking 123 #141<br>Created on Thu, 13 Feb at 4:09 PM - via Portal      | Open            | Resolved date         | e                |   |
| Weed appt assistance for TEST1234567 #139<br>Created on Thu, 13 Feb at 3:43 PM - via Portal | Closed          | Select date           | S                |   |

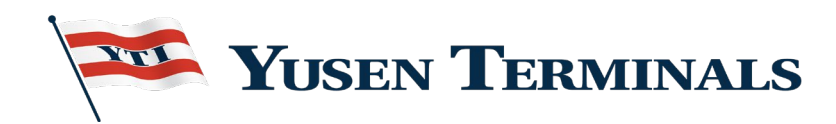

### **YTI Commercial & Customer Service Team Contact Information**

| General Manager<br>Customer Service/PEX                                              | Department Manager<br>Customer Service                                                                                | Manager Customer Service                                                                                                    | Director of Communications                                                                     |
|--------------------------------------------------------------------------------------|----------------------------------------------------------------------------------------------------|----------------------------------------------------------------------------------------------------|------------------------------------------------------------------------------------------------|
| Tammy Duncan<br><u>tduncan@yti.com</u><br>Office: 310-548-8240<br>Cell: 310-261-3732 | Phillip Healey<br><u>phealey@yti.com</u><br>Office: 310-548-8249<br>Cell: 310-961-0040<br>(Primary: Export/Rail, ONE) | Suzanne Contreras<br><u>scontreras@yti.com</u><br>Office: 310-548-8210<br>Cell: 310-982-0676<br>(Primary: Import/EQ, Wan Hai) | Fran Ohlheiser<br><u>fohlheiser@yti.com</u><br>Office: 310-548-8229<br>Cell: 562-577-2732      |
|                                                                                      |                                                                                                    |                                                                                                    |                                                                                                |
| Inbound Dept.:<br>Availability, Appointment<br>and Demurrage Inquiries               | Outbound:<br>Export Booking and<br>appointment assistance +<br>vessel close out / cut -off<br>inquiries.              | Yard Dept.:<br>Empties, CBP Exam Schedule<br>inquiries / Status                                                               | Rail and M&R Dept.: Rail<br>Cargo Inquiries,<br>Cargo/Container<br>incident/damage assistance. |

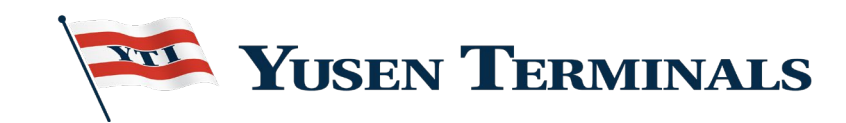

# **THANK YOU!** We appreciate your continued support!

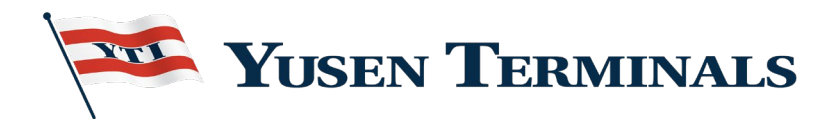